# SmartVID Controller IP Core User Guide

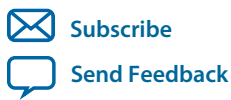

**UG-SVID** 2015.12.14

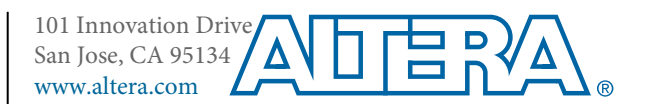

# Contents

| SmartVID Controller Overview                                        | 1-1        |
|---------------------------------------------------------------------|------------|
| SmartVID Controller Getting Started                                 | 2-1        |
| Specifying Parameters and Options<br>SmartVID Controller Parameters |            |
| SmartVID Functional Description                                     |            |
| SmartVID Controller Operation                                       |            |
| SmartVID Controller Interface Signals                               | 4-1        |
| SmartVID Controller Configuration Registers                         | 5-1        |
| VID Codes for Arria 10 Speed Grades<br>System Power-On              | 5-5<br>5-6 |
| SmartVID Controller Reference Design                                | 6-1        |
| Document Revision History for SmartVID Controller User Guide        | A-1        |

# SmartVID Controller Overview

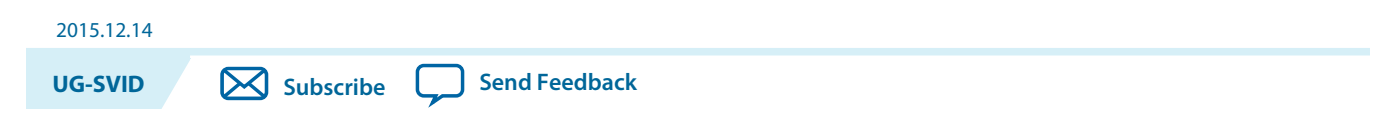

The SmartVID Controller IP core enables devices to operate at lower VCC while retaining the same performance level, reducing the overall power consumption.

The SmartVID computing algorithm uses the device speed grade information and targets the operating voltage through fuse values to determine the desired voltage identification (VID) code. The SmartVID Controller IP core then sends the VID code to an external voltage regulator on a parallel interface. For Industrial speed grade, the SmartVID controller takes in additional input from on-die temperature sensor to perform a temperature compensated voltage change operation.

Note: To use the SmartVID controller IP core, you need a device that supports VID operation. VID supported devices have a –V suffix in the device code. Contact your nearest Altera sales representative to access the –V part.

| ltem                       |               | Description                                                                                                    |  |
|----------------------------|---------------|----------------------------------------------------------------------------------------------------|--|
|                            | Version       | 15.1                                                                                                    |  |
| <b>Release Information</b> | Release       | November 2015                                                                                                    |  |
|                            | Product ID    | FFFF                                                                                                    |  |
| IP Core Information        | Core Features | <ul> <li>Enables computation delay and computed VID code<br/>magnitude adjustment</li> <li>Lowers voltage according to the temperature obtained<br/>from the Temperature Sensor</li> </ul> |  |
|                            | Device Family | Supports Arria 10 devices                                                                                                    |  |
|                            | Design Tools  | <ul> <li>Quartus Prime software for IP design instantiation and compilation</li> <li>Temperature Sensor IP core</li> </ul>                                                                 |  |

© 2015 Altera Corporation. All rights reserved. ALTERA, ARRIA, CYCLONE, ENPIRION, MAX, MEGACORE, NIOS, QUARTUS and STRATIX words and logos are trademarks of Altera Corporation and registered in the U.S. Patent and Trademark Office and in other countries. All other words and logos identified as trademarks or service marks are the property of their respective holders as described at www.altera.com/common/legal.html. Altera warrants performance of its semiconductor products to current specifications in accordance with Altera's standard warranty, but reserves the right to make changes to any products and services at any time without notice. Altera assumes no responsibility or liability arising out of the application or use of any information, product, or service described herein except as expressly agreed to in writing by Altera. Altera customers are advised to obtain the latest version of device specifications before relying on any published information and before placing orders for products or services.

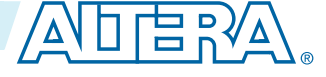

# SmartVID Controller Getting Started

2015.12.14
UG-SVID Subscribe Send Feedback

The SmartVID Controller IP core is installed as part of the Quartus® Prime installation process.

### **Related Information**

- Introduction to Altera IP Cores Provides general information about all Altera IP cores, including parameterizing, generating, upgrading, and simulating IP.
- Creating Version-Independent IP and Qsys Simulation Scripts Create simulation scripts that do not require manual updates for software or IP version upgrades.
- **Project Management Best Practices** Guidelines for efficient management and portability of your project and IP files.

### **Specifying Parameters and Options**

Follow these steps to specify the SmartVID controller parameters and options.

- 1. Create a Quartus Prime project using the New Project Wizard available from the File menu.
- **2.** To enable the SmartVID operation, select a device with VID capability (with OPN-V). You can obtain the -V part device password from your nearest Altera representatives.
- 3. On the **Tools** menu, click **IP Catalog**.
- **4.** Under **Installed IP**, double-click **Library** > **Low Power** > **SmartVID Controller IP**. The parameter editor appears.
- **5.** Specify a top-level name for your custom IP variation. This name identifies the IP core variation files in your project. If prompted, also specify the targeted Altera device family and output file HDL preference. Click **OK**.
- 6. Specify parameters and options in the SmartVID Controller parameter editor:
  - Specify parameters defining the IP core functionality, and device-specific features.
  - Specify options for processing the IP core files in other EDA tools.
- 7. Click Generate to generate the IP core and supporting files, including simulation models.
- 8. Click **Close** when file generation completes.
- 9. Click Finish.
- **10.** If you generate the SmartVID Controller instance in a Quartus Prime project, you are prompted to add **Quartus Prime IP File (.qip)** and **Quartus Prime Simulation IP File (.sip)** to the current Quartus Prime project.

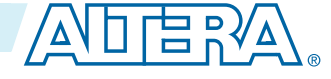

<sup>© 2015</sup> Altera Corporation. All rights reserved. ALTERA, ARRIA, CYCLONE, ENPIRION, MAX, MEGACORE, NIOS, QUARTUS and STRATIX words and logos are trademarks of Altera Corporation and registered in the U.S. Patent and Trademark Office and in other countries. All other words and logos identified as trademarks or service marks are the property of their respective holders as described at www.altera.com/common/legal.html. Altera warrants performance of its semiconductor products to current specifications in accordance with Altera's standard warranty, but reserves the right to make changes to any products and services at any time without notice. Altera assumes no responsibility or liability arising out of the application or use of any information, product, or service described herein except as expressly agreed to in writing by Altera. Altera customers are advised to obtain the latest version of device specifications before relying on any published information and before placing orders for products or services.

### **SmartVID Controller Parameters**

You can use the GUI parameters to configure the SmartVID Controller IP core.

### Table 2-1: SmartVID Controller Parameters

#### The table below lists the options in the SmartVID Controller parameter editor.

| Parameters                                                     | Value            | Description                                                                                                    |
|----------------------------------------------------------------|------------------|----------------------------------------------------------------------------------------------------|
| Device family                                                  | Arria 10         | This IP core is specifically for Arria 10 devices.                                                                                                    |
| Core Speed Grade                                               | -3, -2, or -1    | Select the core fabric speed grade of the FPGA.                                                                                                    |
|                                                                |                  | Note: If you select –1, the AVS feature will not be enabled.                                                                                                    |
| Enable AVS Feature                                             | <b>On</b> or Off | Turn on this option to enable the Adaptive<br>Voltage Scaling (AVS) feature.                                                                                                    |
|                                                                |                  | Note: When you turn on the AVS feature,<br>ensure that ENABLE_SMART_VOLTAGE_ID<br>is set to ON in the Quartus Setting File<br>(QSF).                                                                                                    |
| Bypass VID Controller<br>configuration register<br>programming | <b>On</b> or Off | <ul> <li>Turn on this option to allow the IP core to start operation after it is out of reset. The IP core will start operating immediately based on your settings.</li> <li>Turn off this option if you do not want the IP core to start operation until the configuration registers are fully programmed.</li> </ul> |

**Note:** Advanced users can configure and read the status of the SmartVID IP cores through the configuration registers.

#### **Related Information**

SmartVID Controller Configuration Registers on page 5-1

SmartVID Controller Getting Started

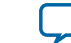

# SmartVID Functional Description

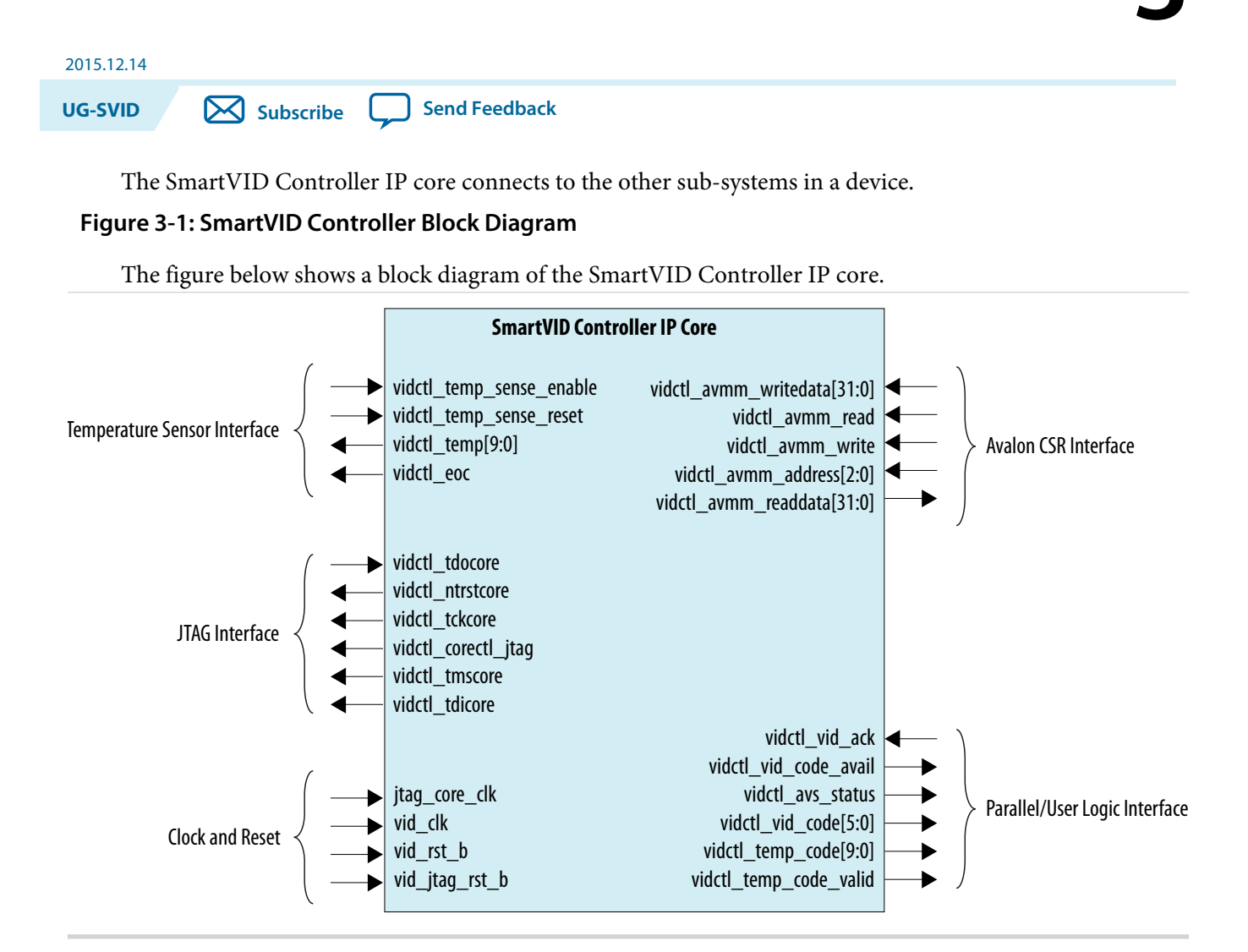

### Table 3-1: SmartVID Controller Interfaces

| Interface   | Description                                                                                                    |
|-------------|----------------------------------------------------------------------------------------------------|
| Clock Reset | <ul> <li>The SmartVID controller requires vid_clk at 125 MHz and jtag_core_clk at 25 MHz.</li> <li>Deassert vid_rst_b and vid_jtag_rst_b after vid_clk and jtag_core_clk have each toggled for at least 10 clock cycles.</li> </ul> |

© 2015 Altera Corporation. All rights reserved. ALTERA, ARRIA, CYCLONE, ENPIRION, MAX, MEGACORE, NIOS, QUARTUS and STRATIX words and logos are trademarks of Altera Corporation and registered in the U.S. Patent and Trademark Office and in other countries. All other words and logos identified as trademarks or service marks are the property of their respective holders as described at www.altera.com/common/legal.html. Altera warrants performance of its semiconductor products to current specifications in accordance with Altera's standard warranty, but reserves the right to make changes to any products and services at any time without notice. Altera assumes no responsibility or liability arising out of the application or use of any information, product, or service described herein except as expressly agreed to in writing by Altera. Altera customers are advised to obtain the latest version of device specifications before relying on any published information and before placing orders for products or services.

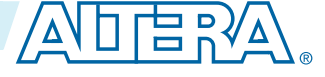

| Interface                                   | Description                                                                                                    |
|---------------------------------------------|----------------------------------------------------------------------------------------------------|
| JTAG                                        | Uses the JTAG interface to retrieve the fuse value from the JTAG atom on an Arria 10 device.                                           |
| Temperature Sensor                          | Uses the temperature sensor to sample the temperature code for the SmartVID controller operation.                                      |
| Avalon Control and<br>Status Register (CSR) | To change the control and status register values on the fly, (for advance users).                                                      |
| User Logic                                  | <ul> <li>To interface with the user logic.</li> <li>When vid_code_avail is high, the user logic controller asserts vid_ack.</li> </ul> |

#### **Related Information**

- **Temperature Sensor IP Core User Guide** Provides more information about the Temperature Sensor IP core.
- **Temperature Value** Provides more information about how to calculate the temperature value.
- **Power Management in Arria 10 Devices** Provides more information about the JTAG block in Arria 10 devices.

### **SmartVID Controller Operation**

The SmartVID controller operation flow chart shows how the SmartVID controller operates.

**SmartVID Functional Description** 

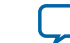

#### Figure 3-2: SmartVID Controller Flow Chart

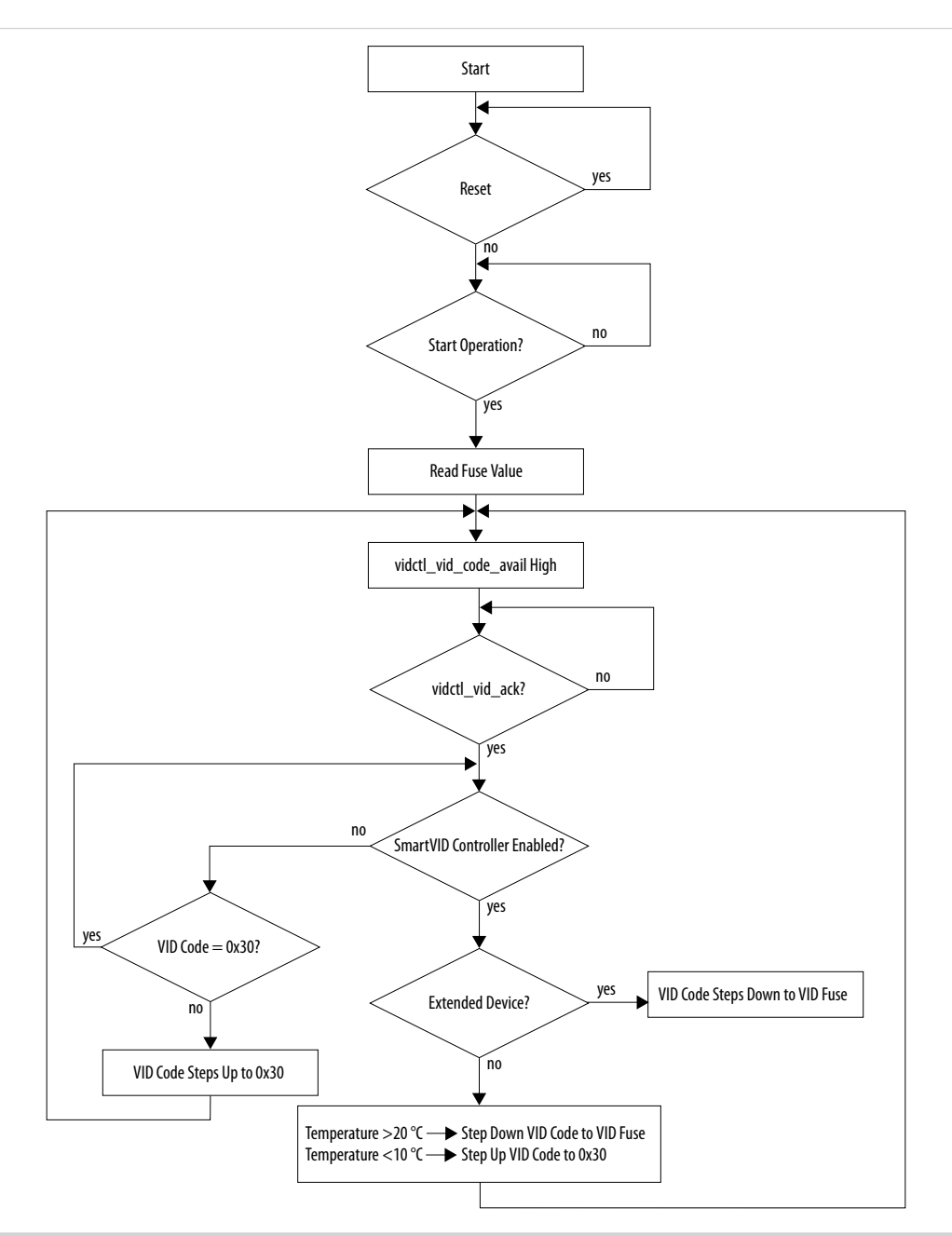

The following items describe the flowchart sequence.

- When you deassert the reset signal, the SmartVID controller waits for the start operation bit (VID\_OP\_START) or CC1[0] register to be 1.
- When VID\_OP\_START or CC1[0] register is 1, the SmartVID controller reads the fuse value.
- Then vidctl\_vid\_code\_avail goes high indicating a new VID code is available.
- The user logic interface asserts vid\_ack indicating that the new VID code is read.

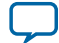

#### 3-4 SmartVID Controller Operation

• If the SmartVID controller is disabled, the IP core checks if the VID code is 0×30. If the VID code is less than 0×30, the IP core starts incrementing the VID code by *x* value until the default value 0×30 is achieved. Then it waits for the SmartVID controller to be enabled.

Note: *x* value is 0×10 (10 mv) or the value defined in the VID\_STEP SIZE register.

• When the SmartVID controller is enabled, the IP core checks if the device temperature grade is Extended (E) or Industrial. If the grade is E, the IP core decrements the VID code by *x* value which causes vidctl\_vid\_code\_avail to go high.

**Note:** The SmartVID controller is enabled when:

- vf1\_avs\_feature\_en = 1 (read from the fuse)
- cc3\_smartvid\_feature = 1 (set by turning on **Enable AVS Feature** in the parameter editor)
- cc2\_dyn\_avs\_control = 1 (set through CC1[0] register)
- The user logic controller asserts vid\_ack so that new VID code can be computed. vid\_ack stays asserted until the VID code achieves 0×30. Every time, when a new VID code is computed, vidctl\_vid\_code\_avail goes high. The VID code remains the same until the user logic controller asserts vid\_ack.

**SmartVID Functional Description** 

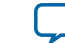

# SmartVID Controller Interface Signals

2015.12.14
UG-SVID Subscribe

Send Feedback

The SmartVID Controller IP core uses the interface signals to connect with the other sub-systems in the Arria 10 device.

### Table 4-1: Input and Output Signals for the SmartVID Controller IP Core

| Signal                      | Direction | Description                                                                                         |
|-----------------------------|-----------|----------------------------------------------------------------------------------------------------|
| vid_clk                     | Input     | Requires 125-MHz clock. Most of the functional blocks in the IP core use this clock.                |
| jtag_core_clk               | Input     | Requires 25-MHz clock. The fuse-read logic in the IP core uses this clock.                          |
| vid_rst_b                   | Input     | An active-low reset synchronized to vid_clk domain. You provide the reset.                          |
| vid_jtag_rst_b              | Input     | An active-low reset synchronized to jtag_core_<br>clk domain. You provide the reset.                |
| vidctl_avmm_writedata[31:0] | Input     | Write data from the Avalon-MM Master to the SmartVID controller.                                    |
| vidctl_avmm_read            | Input     | Read-transfer indication from the Avalon-MM<br>Master to the SmartVID controller.                   |
| vidctl_avmm_write           | Input     | Write-transfer indication from the Avalon-MM<br>Master to the SmartVID controller.                  |
| vidctl_avmm_address[2:0]    | Input     | The Avalon-MM Master address for data transfer to/from SmartVID controller. This is a word address. |
| vidctl_avmm_readdata[31:0]  | Output    | Read data from SmartVID controller to Avalon-<br>MM Master.                                         |
| vidctl_tdocore              | Input     | Connect this signal to the tdocore port of the JTAG interface.                                      |
| vidctl_ntrstcore            | Output    | Connect this signal to the ntrstcore port of the JTAG atom.                                         |
| vidctl_tckcore              | Output    | Connect this signal to the tckcore port of the JTAG atom.                                           |

© 2015 Altera Corporation. All rights reserved. ALTERA, ARRIA, CYCLONE, ENPIRION, MAX, MEGACORE, NIOS, QUARTUS and STRATIX words and logos are trademarks of Altera Corporation and registered in the U.S. Patent and Trademark Office and in other countries. All other words and logos identified as trademarks or service marks are the property of their respective holders as described at www.altera.com/common/legal.html. Altera warrants performance of its semiconductor products to current specifications in accordance with Altera's standard warranty, but reserves the right to make changes to any products and services at any time without notice. Altera assumes no responsibility or liability arising out of the application or use of any information, product, or service described herein except as expressly agreed to in writing by Altera. Altera customers are advised to obtain the latest version of device specifications before relying on any published information and before placing orders for products or services.

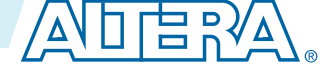

| Signal                   | Direction | Description                                                                                                    |
|--------------------------|-----------|----------------------------------------------------------------------------------------------------|
| vidctl_corectl_jtag      | Output    | Connect this signal to the corect1 port of the JTAG atom. Dynamic FPGA core firewall enable.                                             |
| vidctl_tmscore           | Output    | Connect this signal to the tmscore port of the JTAG atom.                                                                                |
| vidctl_tdicore           | Output    | Connect this signal to the tdicore port of the JTAG atom.                                                                                |
| vidctl_vid_ack           | Input     | Your controller should send a pulse to this signal when the vidctl_vid_code signal is sampled and sent to the voltage regulator.         |
| vidctl_temp              | Input     | Connect this signal to the tempout port of the temperature sensor. This is the temperature code output from temperature sensor.          |
| vidctl_eoc               | Input     | Connect this signal to the $eoc$ port of the tempera-<br>ture sensor. This is the end of conversion signal<br>from temperature sensor.   |
| vidctl_temp_sense_enable | Output    | Connect this signal to the corect1 port of the temperature sensor. This is a core enable signal from the core to the temperature sensor. |
| vidctl_temp_sense_reset  | Output    | Connect this signal to the reset port of the temperature sensor. This is the reset signal from the core to the temperature sensor.       |
| vidctl_vid_code_avail    | Output    | Your controller may sample the vid_codewhen this signal is asserted.                                                                     |
| vidctl_avs_status        | Output    | When you assert this signal, the AVS mode is enabled.                                                                                    |
| vidctl_vid_code          | Output    | This is a 6-bit VID code from the SmartVID controller.                                                                                   |
| vidctl_temp_code         | Output    | This is a 10-bit temperature code from the SmartVID controller.                                                                          |
| vidctl_temp_code_valid   | Output    | This signal indicates whether the vidctl_temp_<br>code value is valid.                                                                   |

SmartVID Controller Interface Signals

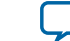

# SmartVID Controller Configuration Registers

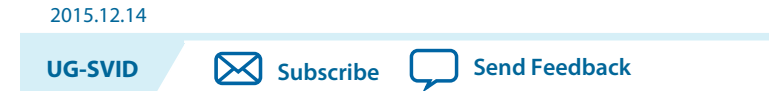

The control and status configuration registers are meant for advanced users.

The SmartVID Controller IP core uses the Avalon Memory-Mapped (Avalon-MM) interface for read and write operations in a memory-mapped system. The 32-bit non-bursting Avalon-MM slave interface allows upstream to access internal control and status registers.

The SmartVID Controller IP supports a basic one clock cycle transaction bus. Avalon-MM slave interface does not support byte enable access. Avalon-MM slave read and write data width is 32 bits (DWORD access).

**Note:** The control data is read once at the start of each frame and is buffered inside the IP core, so the registers can be safely updated during the processing of a frame.

### Table 5-1: SmartVID Controller Control and Status Register Map

| Address Offset | Register                                     | Description                                                 |  |
|----------------|----------------------------------------------|-------------------------------------------------------------|--|
| 0x0            | Capabilities and Control 1<br>(CC1)          |                                                             |  |
| 0x1            | Capabilities and Control<br>2 (CC2)          | Configures the capabilities of SmartVID core.               |  |
| 0x2            | Capabilities and Control<br>3 (CC3)          |                                                             |  |
| 0x3            | VID Fusel (VF1)                              | Stores VID fuse values [31:0]                               |  |
| 0x4            | VID Fuse2 (VF2)                              | Stores VID fuse values [63:32]                              |  |
| 0x5            | Temperature and Computed VID<br>Codes (TCVC) | Stores a sampled temperature code, and a computed VID code. |  |

The table below lists the control and status registers for the SmartVID Controller IP core.

### Table 5-2: Capabilities and Control 1 (CC1) Register

| Address | Register | RO/RW | Description                               |
|---------|----------|-------|-------------------------------------------|
| 31:2    | Reserved | RO    | This register is reserved for future use. |

© 2015 Altera Corporation. All rights reserved. ALTERA, ARRIA, CYCLONE, ENPIRION, MAX, MEGACORE, NIOS, QUARTUS and STRATIX words and logos are trademarks of Altera Corporation and registered in the U.S. Patent and Trademark Office and in other countries. All other words and logos identified as trademarks or service marks are the property of their respective holders as described at www.altera.com/common/legal.html. Altera warrants performance of its semiconductor products to current specifications in accordance with Altera's standard warranty, but reserves the right to make changes to any products and services at any time without notice. Altera assumes no responsibility or liability arising out of the application or use of any information, product, or service described herein except as expressly agreed to in writing by Altera. Altera customers are advised to obtain the latest version of device specifications before relying on any published information and before placing orders for products or services.

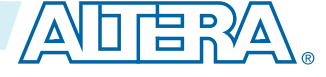

| Address | Register                                                   | RO/RW | Description                                                                                                    |
|---------|------------------------------------------------------------|-------|----------------------------------------------------------------------------------------------------|
| 1       | Temperature Sensor<br>Enable                               | RW    | <ul> <li>A policy bit that governs whether the temperature sensor of the Arria 10 device is enabled in user mode.</li> <li>0: Temperature sensor is disabled.</li> <li>1: Temperature sensor is enabled (default).</li> <li>Note: The temperature codes from the temperature sensor are also used by other Arria 10 subsystems. Clear this bit only if enabling the temperature sensor may cause unexpected issues to the Arria 10 device.</li> </ul> |
| 0       | SmartVID Controller<br>Start Operations (VID_<br>OP_START) | RW    | <ul> <li>A policy bit that determines whether the IP core can start operating when it is out of reset.</li> <li>Note: Set this to 1 only after programming all other configuration registers for this IP core.</li> </ul>                                                                                                    |

### Table 5-3: Capabilities and Control 2 (CC2) Register

| Address | Register                                         | RO/RW | Desc                                                                                                    | ription                                                                                                    |
|---------|--------------------------------------------------|-------|----------------------------------------------------------------------------------------------------|----------------------------------------------------------------------------------------------------|
| 31:27   | Reserved                                         | RO    | This register is reserved for fu                                                                                                    | ature use.                                                                                                    |
| 26:21   | 26:21 VID Step Size (VID_<br>STEP)               | RW    | These bits determine the fina<br>the computed VID code at th<br>if applicable. Each step repres                                                                                                    | l adjustment magnitude of<br>e end of each computation,<br>sents a 5 mV change.                                                                                                    |
|         |                                                  |       | Value                                                                                                    | Adjustment Magnitude                                                                                                    |
|         |                                                  |       | 000001                                                                                                    | 5 mV (default)                                                                                                    |
|         |                                                  |       | 000010                                                                                                    | 10 mV                                                                                                    |
|         |                                                  |       | 000011                                                                                                    | 15 mV                                                                                                    |
| 20:1    | VID Computation<br>Delay (vid_compute_<br>delay) | RW    | <ul> <li>These bits represent the dural before a new VID code is continue the delay is 10 ms to 1 second.</li> <li>Ensure that this computation time required for the following.</li> <li>The time the user logic or complete receiving the VI upon error.</li> <li>The time the voltage regulation voltage represented by the Note: For optimum system of recommended to progadelay to 10 ms, 100 ms instead of at μs range. (10,000 μs) = 0000001 (2710h).</li> </ul> | tion that must elapse (in µs)<br>nputed. The legal range for<br>l.<br>delay is longer than the<br>ng tasks:<br>controller takes to<br>D value, including the retry<br>lator takes to reach the<br>e VID value.<br>considerations, you are<br>gram this computation<br>s, or 1 second interval,<br>For example, 10 ms<br>0011100010000 |

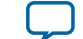

| Address | Register                                             | RO/RW | Description                                                                                                    |
|---------|------------------------------------------------------|-------|----------------------------------------------------------------------------------------------------|
| 0       | Dynamic AVS Feature<br>Control (dyn_avs_<br>control) | RW    | <ul> <li>This bit dynamically enables or disables the Adaptive Voltage Scaling (AVS) feature.</li> <li>0: AVS feature is disabled.</li> <li>1: AVS feature is enabled (default).</li> <li>Note: The AVS logic in the SmartVID Controller IP core is only enabled when cc2[0], cc3[3], cc3[16], and VF1[4] bits are set to 1.</li> </ul> |

### Table 5-4: Capabilities and Control 3 (CC3) Register

| Address | Register                                                 | RO/RW |                                                                                                    | Description                                                                                                    |
|---------|----------------------------------------------------------|-------|----------------------------------------------------------------------------------------------------|----------------------------------------------------------------------------------------------------|
| 31:17   | Reserved                                                 | RO    | This register is reserved                                                                                                    | for future use.                                                                                                    |
| 16      | Device Supports AVS<br>Feature (DEVICE_<br>SUPPORTS_AVS) | RO    | <ul> <li>This policy bit determin<br/>SmartVID Controller II</li> <li>0: AVS feature is not</li> <li>1: AVS feature is sup</li> </ul> | nes if the AVS feature of the<br>P core can be enabled.<br>t supported.<br>oported.                                                             |
| 15:10   | Live VID Code (VID_<br>DEFAULT)                          | RO    | This bit indicates the liv<br>SmartVID Controller II<br>either static voltage scal                                                    | ve VID code produced by the<br>P core. This live code may be in<br>ling (SVS) or AVS mode.                                                      |
| 9:4     | Default VID Value<br>(VID_DEFAULT)                       | RO    | These bits indicate the o                                                                                                    | default VID value.                                                                                                    |
| 3       | AVS Feature Enable<br>(avs_enable)                       | RO    | This policy bit determin<br>SmartVID Controller II<br>Note: The AVS logic in<br>core is only enab<br>CC3[16], and VF                  | nes if the AVS feature of the<br>P core can be enabled.<br>In the SmartVID Controller IP<br>led when cc2[0], cc3[3],<br>1[4] bits are set to 1. |
| 2:1     | Core Speed Grade<br>(CORE_SPEED_GRADE)                   | RO    | These bits indicate the of<br>FPGA device.<br>Bits<br>00<br>11<br>10                                                                  | core fabric speed grade of the          Speed Grade         -3         -2         -1                                                            |
|         |                                                          |       | 01                                                                                                    | Reserved                                                                                                    |
| 0       | Reserved                                                 | RO    | This register is reserved                                                                                                    | for future use.                                                                                                    |

### Table 5-5: VID Fuse1 (VF1) Register

| Address | Register | RO/RW | Description                               |
|---------|----------|-------|-------------------------------------------|
| 31      | Reserved | RO    | This register is reserved for future use. |

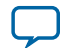

| Address | Register                            | RO/RW | Description                                                                                                    |
|---------|-------------------------------------|-------|----------------------------------------------------------------------------------------------------|
| 30      | VID Fuses Valid                     | RO    | This bit indicates whether the non-reserved fields of this register have valid values or not.                                                                                                    |
|         |                                     |       | <ul> <li>0: Values of non-reserved fields of this register are invalid.</li> <li>1: Values of non-reserved fields of this register are valid.</li> </ul>                                                                                                    |
| 29:24   | VID For Dash –1 Core<br>Speed Grade | RO    | These bits are mapped to the retrieved VID<br>Fuse[29:24], which represent the VID code for -1 core<br>speed grade. Refer to VID Codes for Arria 10 Speed<br>Grades on page 5-5.                                                                                                    |
| 23:22   | Reserved                            | RO    | This register is reserved for future use.                                                                                                    |
| 21:16   | VID For Dash –2 Core<br>Speed Grade | RO    | These bits are mapped to the retrieved VID<br>Fuse[21:16], which represent the VID code for -2 core<br>speed grade. Refer to VID Codes for Arria 10 Speed<br>Grades on page 5-5.                                                                                                    |
| 15:14   | Reserved                            | RO    | This register is reserved for future use.                                                                                                    |
| 13:8    | VID For Dash –3 Core<br>Speed Grade | RO    | These bits are mapped to the retrieved VID Fuse[13:8],<br>which represent the VID code for -3 core speed grade.<br>Refer to VID Codes for Arria 10 Speed Grades on page<br>5-5.                                                                                                    |
| 7:5     | Reserved                            | RO    | This register is reserved for future use.                                                                                                    |
| 4       | AVS Feature Enable<br>Via Fuse      | RO    | <ul> <li>This bit is mapped to the retrieved VID Fuse[4], which determines if the AVS feature of the SmartVID Controller IP core can be supported.</li> <li>0: AVS feature is not supported.</li> <li>1: AVS feature is supported.</li> <li>Note: The AVS logic in the SmartVID Controller IP</li> </ul> |
|         |                                     |       | core is only enabled when cc2[0], cc3[3],<br>cc3[16], and vF1[4] bits are set to 1.                                                                                                    |
| 3:0     | Reserved                            | RO    | This register is reserved for future use.                                                                                                    |

### Table 5-6: Temperature and Computed VID Codes (TCVC) Register

| Address | Register   | RO/RW | Description                                                                                                    |
|---------|------------|-------|----------------------------------------------------------------------------------------------------|
| 31:28   | Reserved   | RO    | This register is reserved for future use.                                                                                                    |
| 27      | AVS Status | RO    | <ul> <li>This bit indicates the operating state of the SmartVID<br/>Controller IP core AVS logic.</li> <li>0: AVS logic is deactivated.</li> <li>1: AVS logic is active.</li> </ul> |

SmartVID Controller Configuration Registers

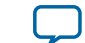

| Address | Register                                      | RO/RW | Description                                                                                                    |
|---------|-----------------------------------------------|-------|----------------------------------------------------------------------------------------------------|
| 26:17   | Temperature Used In<br>AVS VID<br>Computation | RO    | These bits capture the temperature code used in the<br>latest computed VID code when AVS logic is active. This<br>information is intended for correlation and debugging<br>purposes.<br>Note: These bits are set to 0 if CC1[1] and CC1[2]<br>bits are 0 and the AVS logic is deactivated. |
| 16      | Temperature Code<br>Valid                     | RO    | <ul> <li>This bit indicates whether TCVC[9:0] has a valid temperature code.</li> <li>0: TCVC[9:0] value is invalid.</li> <li>1: TCVC[9:0] value is valid.</li> <li>Note: This bit is set to 0 if CC1[1] is 0.</li> </ul>                                                                   |
| 15:10   | Latest Computed VID<br>Code in AVS mode       | RO    | These bits indicate the latest computed VID code when AVS logic is active. When AVS logic is deactivated, these bits will be set to 0.                                                                                                    |
| 9:0     | Temperature Code                              | RO    | These bits indicate the periodically sampled temperature code output by the temperature sensor.<br>Note: These bits are set to 0 if cc1[1] is 0.                                                                                                    |

### **VID Codes for Arria 10 Speed Grades**

You can derive the VID codes for the different speed grades using this formula:

```
Voltage = (VID Code-28)×0.005V+0.8V
```

### Table 5-7: Example VID Codes for Arria 10 Speed Grades

| VID Code (Binary) | Voltage (V) |
|-------------------|-------------|
| 011100            | 0.800       |
| 011101            | 0.805       |
| 011110            | 0.810       |
|                   |             |
| 101111            | 0.895       |
| 110000            | 0.900       |
| 110001            | 0.905       |
|                   |             |
| 111101            | 0.965       |
| 111110            | 0.970       |
| 111111            | 0.975       |

SmartVID Controller Configuration Registers

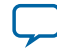

### System Power-On

The figure shows the state of operation of the SmartVID controller IP core during system power-on with the relevant Arria 10 sub-systems.

#### Figure 5-1: Operation Behavior

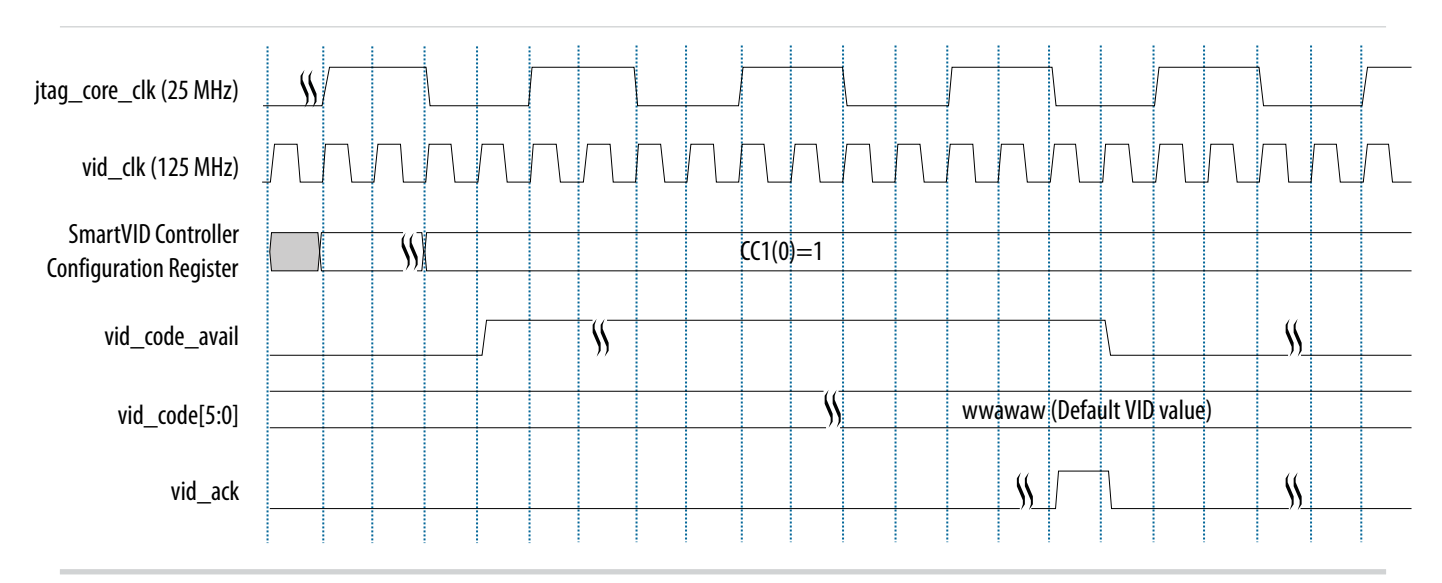

When the CC1[0] register is 1, the IP core initiates VID fuse-read. The SmartVID Controller IP core then switches to AVS mode when the following conditions are met:

- SmartVID (AVS) logic enabled.
- The external controller reads out the default VID value and asserts vidctl\_vid\_ack.
- The duration specified in the CC2[20:1] register elapses.

SmartVID Controller Configuration Registers

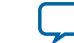

# SmartVID Controller Reference Design

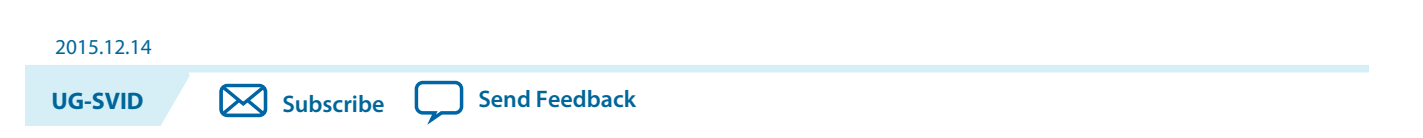

The SmartVID Controller reference design provides you an overview of the SmartVID controller system.

### Figure 6-1: SmartVID Controller System with Arria 10 Device

The figure below shows the system-level block diagram of the SmartVID controller with the interfacing sub-systems within an Arria 10 device.

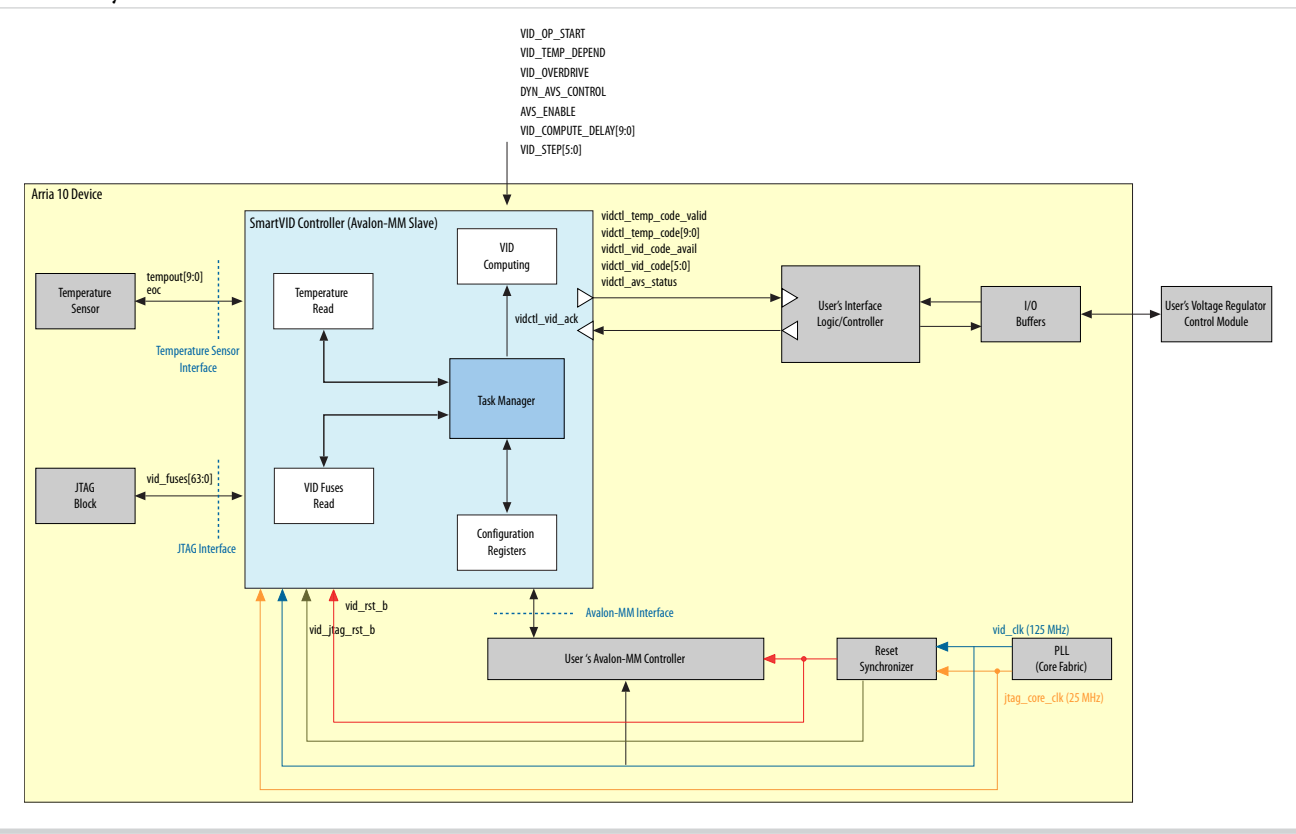

The SmartVID controller reference design contains the following components:

© 2015 Altera Corporation. All rights reserved. ALTERA, ARRIA, CYCLONE, ENPIRION, MAX, MEGACORE, NIOS, QUARTUS and STRATIX words and logos are trademarks of Altera Corporation and registered in the U.S. Patent and Trademark Office and in other countries. All other words and logos identified as trademarks or service marks are the property of their respective holders as described at www.altera.com/common/legal.html. Altera warrants performance of its semiconductor products to current specifications in accordance with Altera's standard warranty, but reserves the right to make changes to any products and services at any time without notice. Altera assumes no responsibility or liability arising out of the application or use of any information, product, or service described herein except as expressly agreed to in writing by Altera. Altera customers are advised to obtain the latest version of device specifications before relying on any published information and before placing orders for products or services.

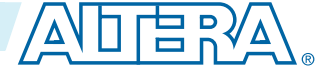

#### 6-2 SmartVID Controller Reference Design

- Reset synchronizer
- Voltage regulator
  - Designed to remap the VID code from the SmartVID controller IP core to the corresponding voltage code of the targeted voltage regulator. After 1 clock cycle, vidctl\_vid\_code\_avail goes high and the voltage regulator reads the VID code and asserts vid\_ack.
- Temperature sensor
- JTAG block
- IOPLL
  - The design uses the IOPLL to provide the 125-MHz and 25-MHz clocks when the board does not have a particular clock source.

### **Related Information**

**SmartVID Controller Reference Design** Click to download the design file.

SmartVID Controller Reference Design

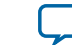

# Document Revision History for SmartVID Controller User Guide

| UG-SVID Subscribe Send Feedback |            |                                                                                                    |  |
|---------------------------------|------------|----------------------------------------------------------------------------------------------------|--|
| Date                            | Version    | Changes                                                                                                    |  |
| December 2015                   | 2015.12.14 | <ul> <li>Added information about how to obtain the password for the device code.</li> <li>Added detailed description about the SmartVID controller block diagram.</li> <li>Added a flow chart and detailed description of how the SmartVID controller operates.</li> <li>Updated the configuration registers. These registers are meant for advanced users.</li> <li>Provided link to SmartVID controller reference design.</li> </ul> |  |
| May 2015                        | 2015.05.04 | Updated the legal range for the VID Computation Delay (VID_<br>COMPUTE_DELAY) register from 1 ms-1 second to 10 ms-1<br>second.                                                                                                    |  |
| December 2014                   | 2014.12.15 | Initial release.                                                                                                    |  |

© 2015 Altera Corporation. All rights reserved. ALTERA, ARRIA, CYCLONE, ENPIRION, MAX, MEGACORE, NIOS, QUARTUS and STRATIX words and logos are trademarks of Altera Corporation and registered in the U.S. Patent and Trademark Office and in other countries. All other words and logos identified as trademarks or service marks are the property of their respective holders as described at www.altera.com/common/legal.html. Altera warrants performance of its semiconductor products to current specifications in accordance with Altera's standard warranty, but reserves the right to make changes to any products and services at any time without notice. Altera assumes no responsibility or liability arising out of the application or use of any information, product, or service described herein except as expressly agreed to in writing by Altera. Altera customers are advised to obtain the latest version of device specifications before relying on any published information and before placing orders for products or services.

ISO 9001:2008 Registered

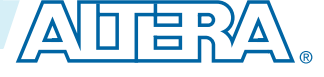

2015.12.14